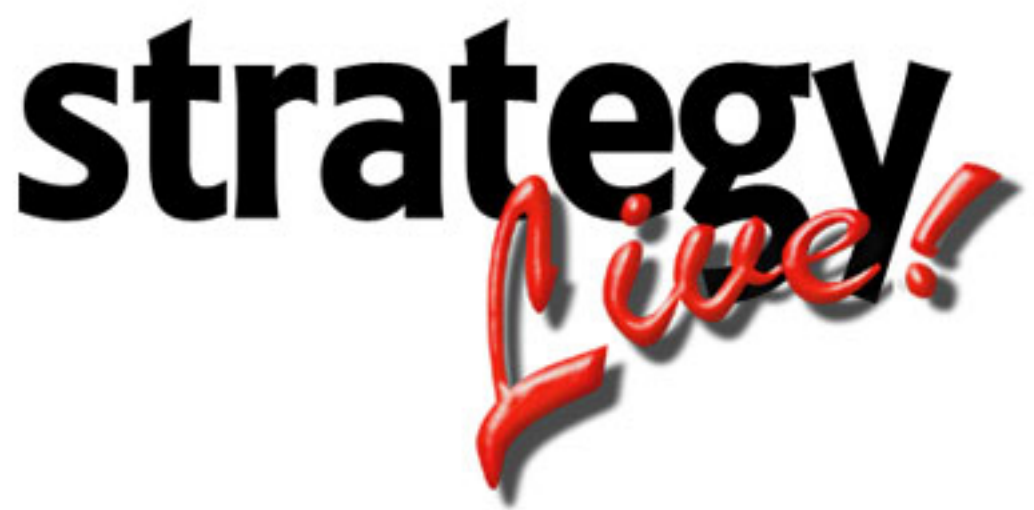

**Totally Internet Based Software** 

## Windows Internet Explorer Configuration

Strategy Systems, Inc. PO Box 2136 Rogers, AR 72757 (479) 271-7400

| Add Strategy Live to the Local Intranet | 1 |
|-----------------------------------------|---|
|-----------------------------------------|---|

## Add Strategy Live to the Local Intranet

- 1. Go to Tools > Internet Options.
- 2. Click on the Security tab.
- 3. Click Local Intranet.
- 4. Click the Sites button.
- 5. Click the Advanced button.

6. Enter strategylive.net in the Add this website to the zone field and click the Add button. Once strategylive.net is shown in the Websites box you can click the Close button. Then click the OK button. You will be back on the Security tab.

| Local intranet                                                                                 | ×                   |  |
|------------------------------------------------------------------------------------------------|---------------------|--|
| You can add and remove websites from this zon this zone will use the zone's security settings. | ne. All websites in |  |
| Add this website to the zone:                                                                  |                     |  |
|                                                                                                | Add                 |  |
| Websites:                                                                                      |                     |  |
| strategylive.net                                                                               | <u>R</u> emove      |  |
| Require server verification (https:) for all sites in this zone                                |                     |  |
|                                                                                                |                     |  |
|                                                                                                | ⊆lose               |  |